## Editer la liste des emprunteurs en retard

Pour éditer cette liste, cliquez sur l'onglet **Outils** dans la barre de navigation, puis sur **Choisir un état d'édition existant** dans le menu situé à gauche de votre écran. Une fenêtre s'ouvre :

| 12 Résultats                                                        |                                      |                     |                     |  |  |  |  |
|---------------------------------------------------------------------|--------------------------------------|---------------------|---------------------|--|--|--|--|
| Répertoire f:\sites\chateaugontier\orphee\fmp\mrt\gennes sur glaize |                                      |                     |                     |  |  |  |  |
| Rechercher Tri par Date Modification V 🔶 🗌 Voir les commentaires    |                                      |                     |                     |  |  |  |  |
|                                                                     | Nom                                  | Modification        | Création            |  |  |  |  |
|                                                                     | Liste_de_prets.mrt                   | 20/02/2016 11:25:08 | 24/06/2014 23:01:27 |  |  |  |  |
|                                                                     | GENNES Liste retards.mrt             | 01/02/2016 10:43:04 | 26/03/2015 14:39:57 |  |  |  |  |
|                                                                     | liste des retards.mrt                | 23/03/2015 15:06:46 | 30/01/2015 15:01:12 |  |  |  |  |
|                                                                     | Liste_d_adherents.mrt                | 30/01/2015 14:50:41 | 24/06/2014 23:01:27 |  |  |  |  |
|                                                                     | Liste_de_documents_simple.mrt        | 27/09/2014 11:37:21 | 24/06/2014 23:01:27 |  |  |  |  |
|                                                                     | Selection_bibliographique.mrt        | 05/11/2013 11:21:25 | 24/06/2014 23:01:27 |  |  |  |  |
|                                                                     | Liste_des_reservations.mrt           | 05/11/2013 10:49:45 | 24/06/2014 23:01:27 |  |  |  |  |
|                                                                     | Liste_des_pilons.mrt                 | 05/11/2013 10:45:56 | 24/06/2014 23:01:27 |  |  |  |  |
|                                                                     | Liste_des_nouveautes.mrt             | 05/11/2013 10:44:05 | 24/06/2014 23:01:27 |  |  |  |  |
|                                                                     | Liste_des_nouveautes_avec_resume.mrt | 05/11/2013 10:43:46 | 24/06/2014 23:01:27 |  |  |  |  |
|                                                                     | Liste_de_periodiques.mrt             | 05/11/2013 10:34:28 | 24/06/2014 23:01:27 |  |  |  |  |
|                                                                     | Liste_de_documents.mrt               | 05/11/2013 10:33:00 | 24/06/2014 23:01:27 |  |  |  |  |

Sélectionnez ensuite dans la liste l'état d'édition intitulé Liste\_de\_prets.mrt. A nouveau, une fenêtre s'ouvre :

| Туре                                                                                   | Prêts V                                                                                                    |  |  |  |  |  |
|----------------------------------------------------------------------------------------|----------------------------------------------------------------------------------------------------|--|--|--|--|--|
| Nom de l'état                                                                          | Liste_de_prets                                                                                                    |  |  |  |  |  |
| Commentaire                                                                            | permet de lister les adhérents avec leurs prêts                                                                                                    |  |  |  |  |  |
| Objet du courriel                                                                      |                                                                                                    |  |  |  |  |  |
| Critères Lecteur<br>Lecteur Biblic<br>Document Date                                    | Choisir Image: Tri alphabétique des critères   othèque Egal à Image: Tri alphabétique des critères   retour prévu Entre D1/01/2011 Image: Tri alphabétique des critères |  |  |  |  |  |
| Initialiser   Tri   Lecteur   Choisir   X   Lecteur   Nom                              |                                                                                                    |  |  |  |  |  |
| Composition person                                                                     | Composition personnalisée de l'ISBD 200 (Exemple : '200\$a,200\$b', '200' pour tous les sous-champs du 200)                                                             |  |  |  |  |  |
|                                                                                        | Enregistrer Pdf : Editer Supprimer Courriel : Créer                                                                                                    |  |  |  |  |  |
| Imprimer   Note :                                                                      |                                                                                                    |  |  |  |  |  |
| Imprimer papier uniquement (outrepasse les paramétrages saisis dans la fiche adhérent) |                                                                                                    |  |  |  |  |  |
| Format du fichier à créer : Pdf 🗸                                                      |                                                                                                    |  |  |  |  |  |

Selectionnez dans la partie intitulée **Critères**, dans le premier menu déoulant **Lecteur**, puis dans le second menu déroulant **Bibliothèque**. Cliquez ensuite sur la coche vert située à droite.

Selectionnez ensuite dans la partie intitulée **Critères**, dans le premier menu déoulant **Document**, puis dans le second menu déroulant **Date retour prévu.** Cliquez ensuite sur la coche vert située à droite.

Sur les lignes ainsi affichées, procédez comme suit :

| Crite | ères Docu | iment             | Choisir  | 🗾 🏹 🗹 Tri alphabétiqu | e des critères |
|-------|-----------|-------------------|----------|-----------------------|----------------|
| ×     | Lecteur   | Bibliothèque      | Egal à 🔹 | Votre commune 🛛 👻     |                |
| ×     | Document  | Date retour prévu | Entre 🗸  | 01/01/2011            | 31/12/2015     |

Cliquez enfin sur le bouton **Imprimer papier uniquement**. Pensez éventuellement à changer le type de format à créer en Excel selon vos besoins.

Une dernière fenêtre s'ouvre, avec la **Liste des états d'édition**. Il suffit alors de cliquer sur la **petite icône** située à gauche du dernier état d'édition pour que se lance le logiciel associé à sa lecture (adobe reader, excel, word...) :

| Tri par Date création 🗸 🕹 |                    |      |                        |              |                        |  |  |  |
|---------------------------|--------------------|------|------------------------|--------------|------------------------|--|--|--|
|                           | Rapport            | Note | Création               | Taille       | Durée du<br>traitement |  |  |  |
|                           | Liste_de_prets.mrt |      | 20/02/2016<br>11:25:08 | 156,88<br>Ko | 46 Secondes            |  |  |  |
|                           | Liste_de_prets.mrt |      | 20/02/2016<br>11:22:13 | 157,53<br>Ko | 42 Secondes            |  |  |  |